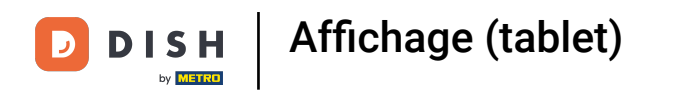

# Cliquez sur réglages.

| 0               |                                  | Français Postes |        |  |
|-----------------|----------------------------------|-----------------|--------|--|
| Č               |                                  | Terres          | Online |  |
| Manager Manager |                                  |                 |        |  |
| ď               | Liens internet                   |                 |        |  |
| 8               | Imprimer rapport                 |                 |        |  |
| ß               | TPE                              |                 |        |  |
| 2               | Paiements inattendus             |                 |        |  |
| ଟ               | Tutoriels DISH POS               |                 |        |  |
| Ä               |                                  |                 |        |  |
| д               | Départivor improvion ticket      |                 |        |  |
| <b>6</b> ⊃,     |                                  |                 |        |  |
| ę               | Réimprimer/réouvrir<br>commandes |                 |        |  |
| ത               | Réglages                         |                 |        |  |
|                 |                                  |                 |        |  |
| Ę               | Se deconnecter                   |                 |        |  |

DISH Affichage (tablet)

# Cliquez sur orientation écran.

| ← @ Réglages                                                           | <u>↑</u> |
|------------------------------------------------------------------------|----------|
| sdk_gphone64_arm64                                                     |          |
| Numéro d'identification du POS<br>921cd58c-3daa-5150-81fd-581d23e87d06 |          |
| Affichage                                                              |          |
| Thème<br>Foncé                                                         |          |
| Orientation écran                                                      |          |
| Paramètres de connexion                                                |          |
| Écran des postes                                                       |          |
| Écran de menu et de commande                                           |          |
| Stock                                                                  |          |
| Écran de paiement                                                      |          |
| Autres                                                                 |          |
| Paramètres de saisie                                                   |          |
| Réglages du matériel                                                   |          |
|                                                                        |          |

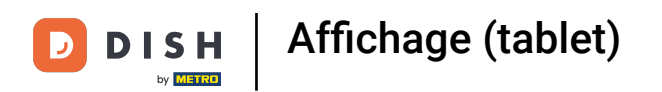

# Cliquez sur Auto pour la sélectionner. Remarque: il s'agit du paramètre par défaut. Une fois activé, le cercle situé à côté de la sélection devient bleu.

| ← ⊚ Réglages                                                      |                   |  |
|-------------------------------------------------------------------|-------------------|--|
| sdk_gphone64_arm64                                                |                   |  |
| Numéro d'identification du POS<br>921cd58c-3daa-5150-81fd-581d23e |                   |  |
| Affichage                                                         |                   |  |
| <b>Thème</b><br>Foncé                                             |                   |  |
| Orientation écran                                                 | Orientation écran |  |
| Paramètres de connexion                                           | Auto Portrait     |  |
| Écran des postes                                                  | O Paysage         |  |
| Écran de menu et de commande                                      |                   |  |
| Stock                                                             |                   |  |
| Écran de paiement                                                 |                   |  |
| Autres                                                            |                   |  |
| Paramètres de saisie                                              |                   |  |
| Réglages du matériel                                              |                   |  |
|                                                                   |                   |  |

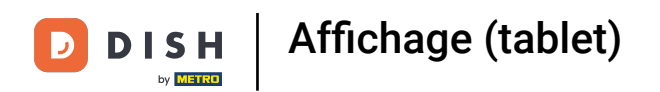

Cliquez sur Vertical pour le sélectionner. Remarque: Une fois activé, le cercle à côté de la sélection devient bleu.

| ← ⊚ Réglages                                                       |                   |  |
|--------------------------------------------------------------------|-------------------|--|
| sdk_gphone64_arm64                                                 |                   |  |
| Numéro d'identification du POS<br>921cd58c-3daa-5150-81fd-581d23e8 |                   |  |
| Affichage                                                          |                   |  |
| Thème<br>Foncé                                                     |                   |  |
| Orientation écran                                                  | Orientation écran |  |
| Paramètres de connexion                                            | O Auto            |  |
| Écran des postes                                                   | O Paysage         |  |
| Écran de menu et de commande                                       |                   |  |
| Stock                                                              |                   |  |
| Écran de paiement                                                  |                   |  |
| Autres                                                             |                   |  |
| Paramètres de saisie                                               |                   |  |
| Réglages du matériel                                               |                   |  |

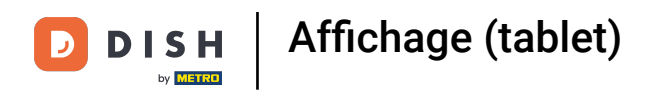

Cliquez sur Paysage pour le sélectionner. Remarque: une fois activé, le cercle à côté de la sélection devient bleu.

| ← ⊚ Réglages                                                        |                   | <u>↑</u> |
|---------------------------------------------------------------------|-------------------|----------|
| sdk_gphone64_arm64                                                  |                   |          |
| Numéro d'identification du POS<br>921cd58c-3daa-5150-81fd-581d23e87 |                   |          |
| Affichage<br>Thème<br>Foncé                                         |                   |          |
| Orientation écran                                                   | Orientation écran |          |
| Paramètres de connexion                                             | O Auto            |          |
| Écran des postes                                                    | Paysage           |          |
| Écran de menu et de commande                                        | ANNULER OK        |          |
| Stock                                                               |                   |          |
| Écran de paiement                                                   |                   |          |
| Autres                                                              |                   |          |
| Paramètres de saisie                                                |                   |          |
| Réglages du matériel                                                |                   |          |
|                                                                     |                   |          |

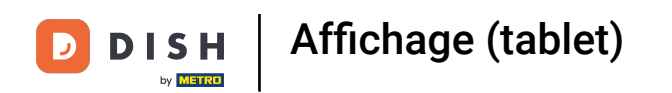

## Cliquez sur OK. Ça y est. Vous avez terminé!

| ← ⊚ Réglages                                                        |                   |  |
|---------------------------------------------------------------------|-------------------|--|
| sdk_gphone64_arm64                                                  |                   |  |
| Numéro d'identification du POS<br>921cd58c-3daa-5150-81fd-581d23e87 |                   |  |
| Affichage                                                           |                   |  |
| Thème<br>Foncé                                                      |                   |  |
| Orientation écran                                                   | Orientation écran |  |
| Paramètres de connexion                                             | Auto Portrait     |  |
| Écran des postes                                                    | O Paysage         |  |
| Écran de menu et de commande                                        | ANNULE: OK        |  |
| Stock                                                               |                   |  |
| Écran de paiement                                                   |                   |  |
| Autres                                                              |                   |  |
| Paramètres de saisie                                                |                   |  |
| Réglages du matériel                                                |                   |  |
|                                                                     |                   |  |

DISH Affichage (tablet)

## 1 That's it. You're done.

| ← ⊗ Réglages                                                           | <u>↑</u> |
|------------------------------------------------------------------------|----------|
| sdk_gphone64_arm64                                                     |          |
| Numéro d'identification du POS<br>921cd58c-3daa-5150-81fd-581d23e87d06 |          |
| Affichage                                                              |          |
| Thème<br>Foncé                                                         |          |
| Orientation écran                                                      |          |
| Paramètres de connexion                                                |          |
| Écran des postes                                                       |          |
| Écran de menu et de commande                                           |          |
| Stock                                                                  |          |
| Écran de paiement                                                      |          |
| Autres                                                                 |          |
| Paramètres de saisie                                                   |          |
| Réglages du matériel                                                   |          |
|                                                                        |          |

Affichage (tablet)

D

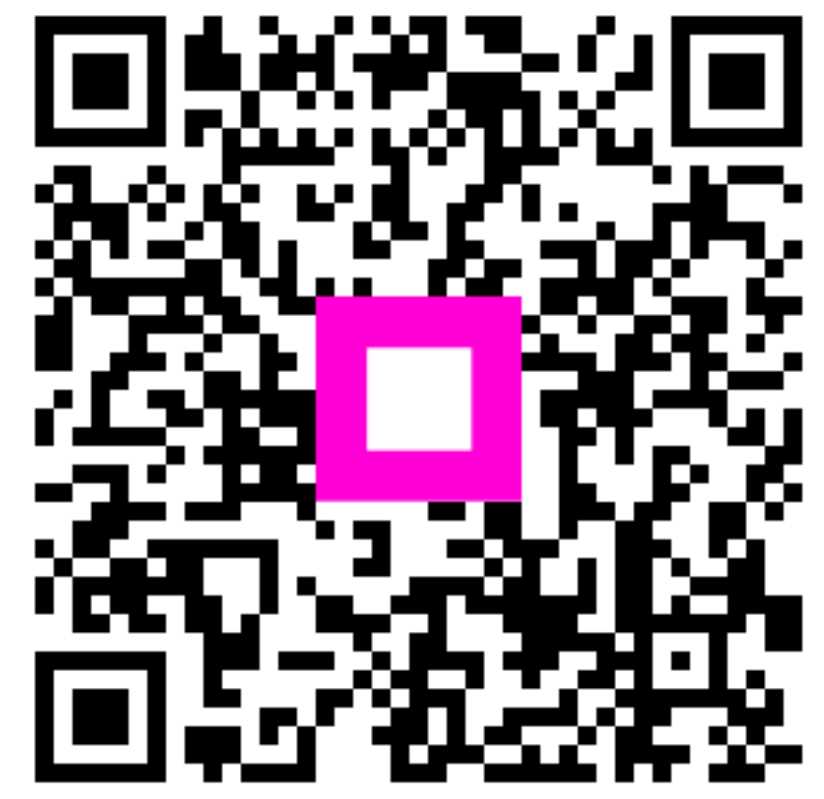

Scannez pour accéder au lecteur interactif